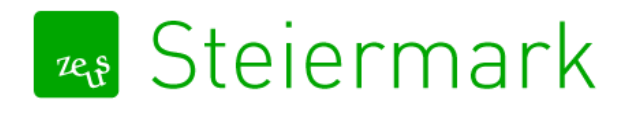

# GIS Leitfaden für Energieausweisberechnungen

Unter <u>http://www.gis.steiermark.at</u> stellt das Land Steiermark einen sehr nützlichen digitalen Atlas zur Verfügung, mit Hilfe dessen unter anderem folgende Daten für Energieausweisberechnungen erhoben werden können:

- Katastralgemeindennummer / Grundstücksnummer
- Seehöhe des Grundstücks
- Ausrichtung
- Gebäudehöhe / Bewuchshöhe

### ANLEITUNG

1. Mitte Rechts unter "Top Links"  $\rightarrow$  "Planung und Kataster" auswählen

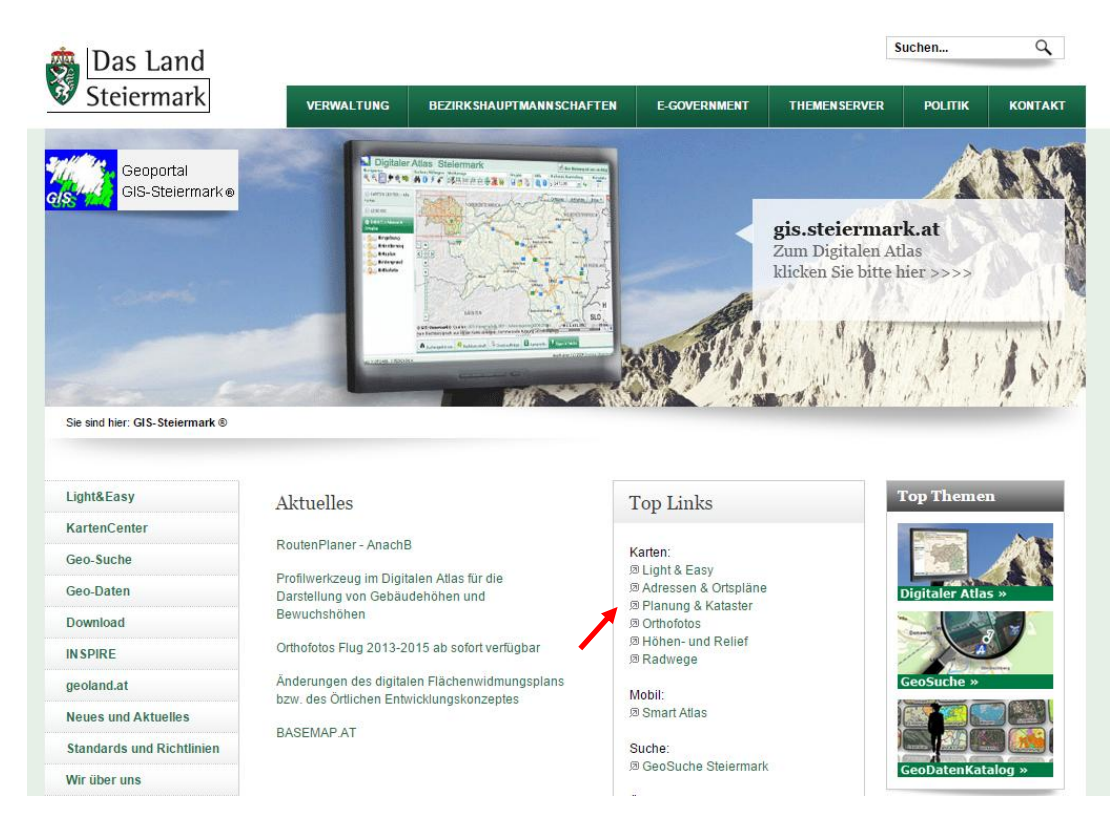

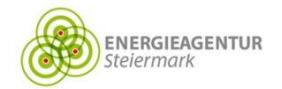

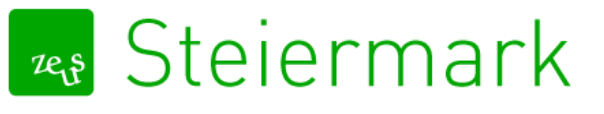

2. Oben in der Leiste auf " Detailsuche" klicken.

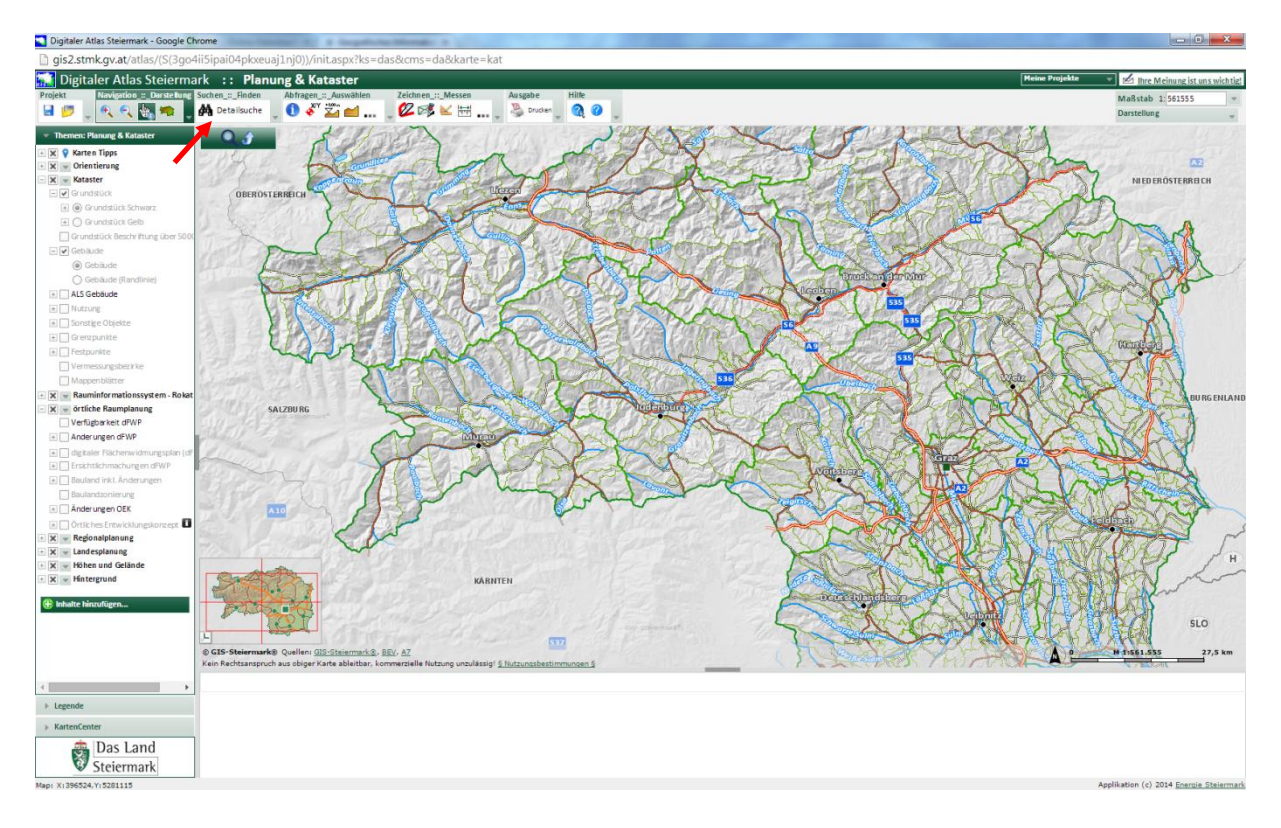

3. Grundstück (bei Neubauten) oder Adresse (bei Altbauten) auswählen

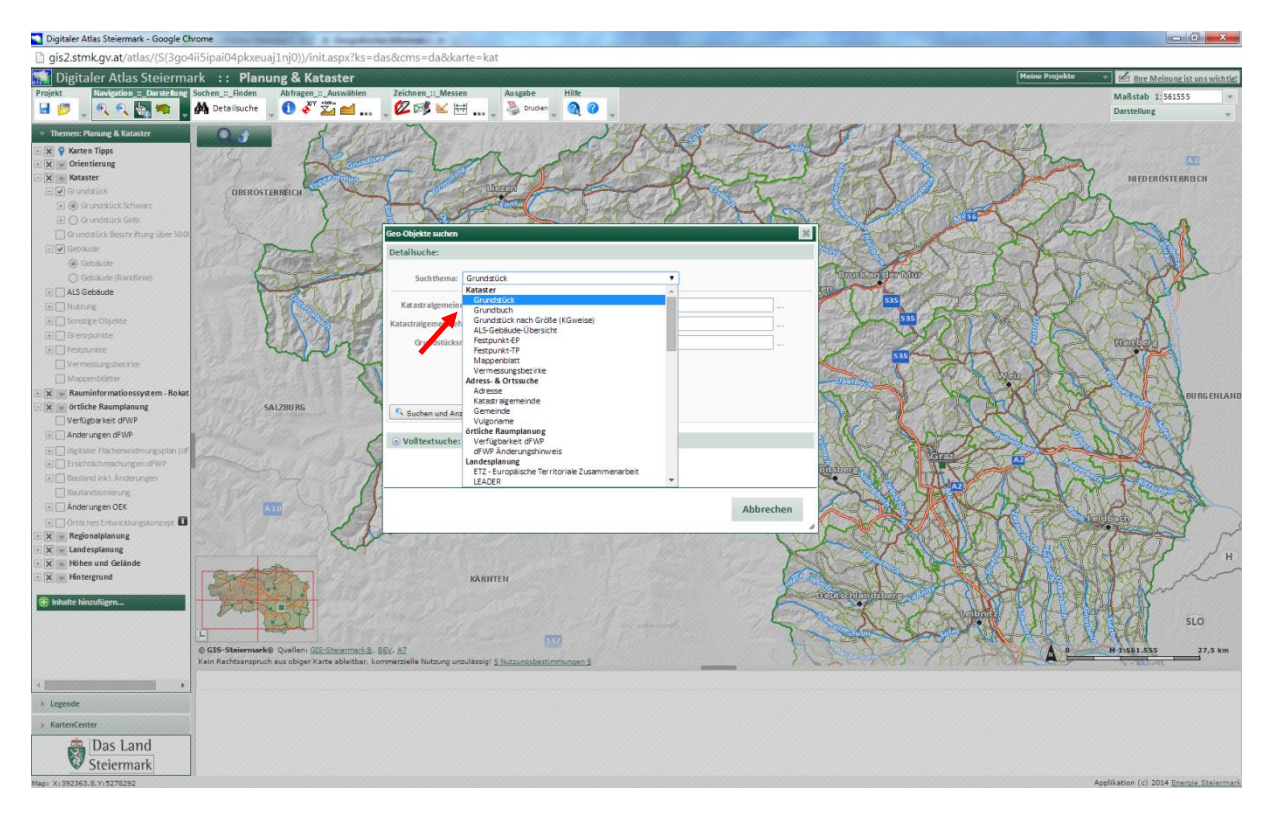

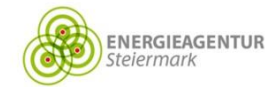

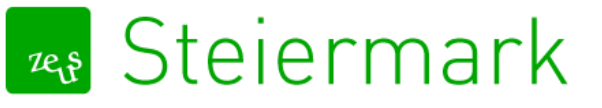

4. Bereits vorhandene Daten eingeben und "Suchen und Anzeigen" klicken

| Digitaler Atlas Steiermark - Google Cl                                                                                                    | hrome                                                                                                    | E.E. & Sugaruna                                                                                                  | a defendence of the second     |                          |                           |                |                                                                                                    |                           |                  | <u>10</u>                               |                   |
|----------------------------------------------------------------------------------------------------|----------------------------------------------------------------------------------------------------|----------------------------------------------------------------------------------------------------|--------------------------------|--------------------------|---------------------------|----------------|----------------------------------------------------------------------------------------------------|---------------------------|------------------|-----------------------------------------|-------------------|
| igis2.stmk.gv.at/atlas/(S(3go4                                                                                                    | 4ii5ipai04pkxeuaj1                                                                                              | nj0))/init.aspx?ks=d                                                                                             | as&cms=da&karte=ka             | t                        |                           |                |                                                                                                    |                           |                  |                                         |                   |
| 🔝 Digitaler Atlas Steierma                                                                                                    | ark :: Planung                                                                                                  | & Kataster                                                                                                    |                                |                          |                           |                |                                                                                                    |                           | Meine Projekte   | Inte Meinung                            | sist uns wichtig! |
| Projekt Navigation :: Darstellung                                                                                                    | Suchen_::_Finden A                                                                                              | bfragen_::_Auswählen                                                                                             | Zeichnen_::_Messen             | Ausgabe Hitte            | 8377777777777777777777777 |                |                                                                                                    |                           |                  | Maßstab 1:5615                          | 55 💌              |
| 🔄 📁 🛫 🔍 🔍 🖏 🗫 🜉                                                                                                    | Detailsuche                                                                                                    | 🕽 🎸 🌌 🛀                                                                                                    | . 🖉 🕬 ビ 🖽 ,                    | , 🔌 Drucken 🖉 🔍 🕜        | - 00000000000             |                |                                                                                                    |                           |                  | Darstellung                             | +                 |
| <ul> <li>Themen: Planung &amp; Kataster</li> </ul>                                                                                                    |                                                                                                    | 20 812                                                                                                    | AT A                           |                          | YEAR                      | NUMBER         | 1915 TURA                                                                                                    | THE Y MEN                 | AT A             |                                         |                   |
| VIII O Kartas Tisar                                                                                                    |                                                                                                    | The states                                                                                                    |                                |                          | SAN T                     | Ind State      | LI - P                                                                                                    | and have                  | STON .           |                                         |                   |
| + X = Orientierung                                                                                                    |                                                                                                    | 1 minutes                                                                                                    | to all                         | Call Alling              | N ET                      | and the start  | and in                                                                                                    | Contra C                  | Rom              |                                         | M                 |
| - X - Kataster                                                                                                    |                                                                                                    | Cardin                                                                                                    | The second                     | march 1                  | 1 pr                      | a sand         | Attante                                                                                                    | AN AR                     | the second       | NI ED ERÖSTE                            | RREICH            |
| Grundszück                                                                                                    | OBERÖSTERR                                                                                                    | EICH T                                                                                                    | Share St. H                    | CHON CHON                | XX                        | Stand Summit   | P P S S                                                                                                    | Autor                     | 1 All            | ~ ~ ~ ~ ~                               |                   |
| <ul> <li>Grundstück Schwarz</li> </ul>                                                                                                    |                                                                                                    | 1 Call                                                                                                    | The for                        | EOR                      | and the second            | Der You        | -                                                                                                    | Contraction of the second | CARLAND CONTRACT |                                         |                   |
| 🗄 🔘 Grundstück Gelb                                                                                                    |                                                                                                    | YXC                                                                                                    | R                              | the second second        |                           | HA STAN        | 5 and C                                                                                                    | Surge                     | Ky fall          | Tras                                    | Λ.                |
| Grundstück Beschriftung über 5000                                                                                                    | all and the second                                                                                              | Caller C                                                                                                    | Geo-Objekte suchen             |                          |                           | 20             |                                                                                                    | - And                     | 2 m              | The start                               | S                 |
| Gebäude                                                                                                    | 101 Pr                                                                                                    | and the state of                                                                                                 | Detailsuche:                   |                          |                           |                | Country Co                                                                                                    | R There                   | 5 Marsh          | 1 TTH                                   | 2                 |
| (e) Gebaide                                                                                                    | 1 free                                                                                                    | 11 - A Carl                                                                                                    |                                |                          |                           |                | Struck out the                                                                                                    | Mar Contract              | MALE             | C Sold                                  | S                 |
| O Gebaude (kondinite)                                                                                                    | Ka ka                                                                                                    | The second                                                                                                    | Such thema: Adresse            |                          |                           |                | CID                                                                                                    |                           | EVY 112          | South The                               | 5                 |
|                                                                                                    | The second second second second second second second second second second second second second second second se | Star 191                                                                                                    | 0rt: Grat 05                   | Ret Gries                |                           |                | 535                                                                                                    | XDXX                      | 2) hash          | ( A CONT                                |                   |
| Sonttike Objekte                                                                                                    | A Company of the                                                                                                |                                                                                                    |                                | debaard                  |                           |                | and the second                                                                                                    | 35 5 5                    | A GANT           | N X                                     |                   |
| F Grenzounkte                                                                                                    | BAR DE C                                                                                                    | AD                                                                                                    | CtueRes Alkelain               | acristy.                 |                           |                | E ALX                                                                                                    | ASA MAL                   |                  | AL                                      |                   |
| Festpunkte                                                                                                    |                                                                                                    | Jan.                                                                                                    | Strabe: WKolap                 | 0.2                      |                           |                | Sand Frank                                                                                                    | 210/2                     | and seal         | Comesta                                 |                   |
| Vermessungsbezinke                                                                                                    |                                                                                                    | No Ch                                                                                                    | (min 1 2                       | schen)                   |                           |                |                                                                                                    |                           | 11 22 3          | MART                                    |                   |
| Mappenblätter                                                                                                    |                                                                                                    |                                                                                                    | Hausnummer: 48                 |                          |                           | ×              | Unstant                                                                                                    | P XLAN                    | Water Toto       | S AN FAN                                |                   |
| + 🗶 👻 Rauminfor mationssystem - Rokat                                                                                                    |                                                                                                    | SA ANY                                                                                                    |                                |                          |                           |                | Charles 1                                                                                                    | 17 Mart                   | Kana             | CAN'NS                                  | BURGENLAND        |
| 🔄 🗶 🐷 örtliche Raumplanung                                                                                                    | SALZ                                                                                                    | BURG                                                                                                    | Suchen und Anzeigen            | Auswählen und Anzeigen   | Eingabe löschen           |                | AXA I                                                                                                    |                           | RAN RA           | A States                                | A                 |
| Verfügbarkeit dFWP                                                                                                    |                                                                                                    |                                                                                                    | -                              |                          |                           |                | 1122                                                                                                    | S RADE                    | 1200             | STURE.                                  | 7                 |
| Anderungen dFWP                                                                                                    | 100 - AL 100 - AL                                                                                               |                                                                                                    | Of textsuche:                  |                          |                           |                | ANCE                                                                                                    | L'A                       | SAV TE           | 110 00                                  | 1                 |
| digitaler Fälchenwidmungsplan (df                                                                                                    | 2000199.81                                                                                                    | and the second second                                                                                            |                                |                          |                           |                | 11120                                                                                                    | 1 ister                   | - AL             | CHANNA IN                               | 111111            |
| Contracting of the second second | ALS THE                                                                                                    | a desta de la compañía de la compañía de la compañía de la compañía de la compañía de la compañía de la compañía |                                |                          |                           |                | SUBSIDIER AND AND AND AND AND AND AND AND AND AND                                                                                                    | 14100                     | The Tay          | 310-                                    | 2                 |
| Rautantzonierung                                                                                                    |                                                                                                    | RESERVE                                                                                                    |                                |                          |                           |                | - SAME                                                                                                    |                           | a halas          | The mail                                | 12                |
| Ander ungen OEK                                                                                                    | 223 0 7 1 Com                                                                                                   | Seal of St                                                                                                    |                                |                          |                           | Abbrochon      | Landon and                                                                                                    | 17AN                      | Marrie 1         | 100 74                                  | A                 |
| Ortfiches Entwicklungskong ett                                                                                                    | JANA STA                                                                                                    | 11                                                                                                    |                                |                          |                           | Abbrechen      |                                                                                                    | TANT                      | HE CON           | and an and a                            | y                 |
| • X = Regionalplanung                                                                                                    |                                                                                                    |                                                                                                    | Marcola Marcola Marcola        |                          |                           | - PV           | - Mary                                                                                                    | SALAR!                    | NUC              | 1                                       |                   |
| • 🕱 👻 Landesplanung                                                                                                    |                                                                                                    |                                                                                                    |                                |                          |                           | 12             | The second second secon | ALC VAR                   | D) RAY           | hard 1                                  | 1 in              |
| 🕑 🕱 🐨 Höhen und Gelände                                                                                                    | 1 auto                                                                                                    | 200 V.C. 9000                                                                                                    |                                |                          |                           | CARRY IS       | SIL-AL                                                                                                    |                           | NAN ST           | 1227                                    | 1 "               |
| + X W Hintergrund                                                                                                    | Star                                                                                                    | 10-22.21                                                                                                    | KARN                           | TEN                      |                           | 600            | and all                                                                                                    |                           | Sto Bert         | DAVIN .                                 | m                 |
| 🗭 Inhalte hinnefügen                                                                                                    |                                                                                                    | 2021 250.25 100                                                                                                  |                                |                          |                           | and the second | Dome Billindikow                                                                                                    | THE PART                  | していた時間           | All All                                 |                   |
|                                                                                                    | Standa.                                                                                                    | A Land                                                                                                    |                                |                          |                           | Care Care      | A A A A A A A A A A A A A A A A A A A                                                                                                    | - uciliane                | (是八十号)身          | ALC: ALC: ALC: ALC: ALC: ALC: ALC: ALC: | 0.4.1110          |
|                                                                                                    |                                                                                                    | A Balan                                                                                                    |                                |                          |                           | 5              | and and a start of the start of the start of | All Contractions          | CIENDA A         |                                         | SLO               |
|                                                                                                    | © CIS-Steiermark® 0                                                                                             | allen: 019-Stainmark 8                                                                                           | IEV. 47                        |                          |                           | 1              | - the                                                                                                    | Edd ( M                   | X A Y A          | Anderes                                 | 27.5 km           |
|                                                                                                    | Kein Rechtsanspruch aus                                                                                         | obiger Karte ableitbar, ko                                                                                       | mmerzielle Nutzung unzulässig! | § Nutzungsbestimmungen § |                           |                | die suite                                                                                                    | S. Tront                  |                  | V - BALSON                              | =                 |
|                                                                                                    |                                                                                                    |                                                                                                    |                                |                          |                           |                |                                                                                                    |                           |                  |                                         |                   |
| •                                                                                                    |                                                                                                    |                                                                                                    |                                |                          |                           |                |                                                                                                    |                           |                  |                                         |                   |
| » Legende                                                                                                    |                                                                                                    |                                                                                                    |                                |                          |                           |                |                                                                                                    |                           |                  |                                         |                   |
| > KartenCenter                                                                                                    |                                                                                                    |                                                                                                    |                                |                          |                           |                |                                                                                                    |                           |                  |                                         |                   |
| Das Land<br>Steiermark                                                                                                    |                                                                                                    |                                                                                                    |                                |                          |                           |                |                                                                                                    |                           |                  |                                         |                   |
| Man: X) 392363.8. Y: 5278292                                                                                                    |                                                                                                    |                                                                                                    |                                |                          |                           |                |                                                                                                    |                           |                  | Applikation (c) 2014 En                 | ergie Steiermark  |
|                                                                                                    |                                                                                                    |                                                                                                    |                                |                          |                           |                |                                                                                                    |                           |                  | and the second second second            |                   |

5. Das Grundstück bzw. das Gebäude wird angezeigt

| 🔁 Digitaler Atlas Steiermark - Google C | Chrome                         | A Competition Manager 1                               |                                                       |                                        |                                         |                                                                |
|-----------------------------------------|--------------------------------|-------------------------------------------------------|-------------------------------------------------------|----------------------------------------|-----------------------------------------|----------------------------------------------------------------|
| gis2.stmk.gv.at/atlas/(S(3gd            | /4ii5ipai04pkxeuaj1nj0)),      | /init.aspx?ks=das&cms=da&karte=                       | kat                                                   |                                        |                                         |                                                                |
| 🔝 Digitaler Atlas Steierm               | ark :: Planung & I             | Kataster                                              |                                                       |                                        |                                         | Meine Projekte 👻 Ihre Meinung ist uns wichtigt                 |
| Projekt Navigation_::_Darstellung       | Suchen_::_Finden Abfrage       | en_::_Auswählen Zeichnen_::_Messen                    | Ausgabe Hilfe                                         |                                        |                                         | Maßstab 1: 2500 -                                              |
| । 🗟 📁 🖕 🔍 🔍 📉 🗯 🖕                       | 🙀 Detailsuche 🖕 🚺 4            | ँ 🖾 🗃 📜 💯 🕬 🗠 🖽                                       | 🖕 头 Drucken 🖉 🚷 🖕                                     |                                        |                                         | Darstellung 🚽                                                  |
| * Themen: Planung & Kataster            |                                | 464/42010a                                            | 484 27 11 123 / 1559 407                              | 6 399/1-4 5 218                        | 726 44-363/1                            | 93. 93. 873/1                                                  |
| • X • Karten Tipps                      | 465                            | 464 1 12 452 59/2449/1 447                            | 442 408/5                                             | 397 398                                |                                         | 94                                                             |
| • X - Orientierung                      | 400                            | 22 448 10-44                                          | 12 6 141 16 5 1 19 - 14 1 1-                          |                                        | 69 5742                                 | 5,1                                                            |
| - 🗶 👻 Kataster                          | 729(1)                         | okernstockga                                          | 445/11 480 129                                        | 10795 324 391 300                      |                                         | 13 16 275                                                      |
| Grundstück                              | 4615                           | 17 480/1                                              | Belgiergasse                                          | 19.92                                  |                                         | 5 1.01 121 8                                                   |
| 📧 🛞 Grundstück Schwarz                  | 4/5//468_                      | 483 485                                               | 11 - 1 - 15 - 18                                      | 383 2387 2 3813                        | egetthoffbrucke 863 93                  |                                                                |
| 🛞 🕞 Grundstück Gelb                     | 12104 470/1 470/2              | 48712 39                                              | 343 344 345 346                                       | 1210 18 088 12/15                      | 1 . 4 .                                 | 131 273                                                        |
| Grundstück Beschriftung über 500        | 473/1 23                       | 6                                                     | 386                                                   | 380/ 2 45 366 16                       | 133/2                                   | · 3 162 161 14, 0171130 MB                                     |
| - V Gebaude                             | 1 25 47310 472                 |                                                       | 15 347/2                                              | 97 375 the 19/2 10                     | 139/3                                   | 150/1 1116 116                                                 |
| Gebaude     Gebaude                     | 27 476/2                       | 486/1                                                 | 341 342/2 348 11                                      | 374 20 10 200                          |                                         | 1188 % 41966                                                   |
| ALS Gebäude (kandime)                   | 476/3 4/6/1                    |                                                       | 7 24 35017                                            | 372 - 4 12 1                           |                                         | 15172 -21 -21                                                  |
| Nutzune                                 | 52315 52312 5231               | 7 0 3 19 19 19                                        | 15315318 26,522 1352/221a                             | 369 26 Te 11 1 11 1                    |                                         | 147 6 49 1164 120 203                                          |
| + Sonstige Objekte                      | 313/2 14                       | 490/3                                                 | 335 332 338 2150 21 252                               | -367-1262 28 3 ( +19 - 16 - 18         | 1343                                    | 10 2 4 1 5 10 85 117 53 262                                    |
| + Grenzpunkte                           | 523                            | 74                                                    | 9 323/ <u>2322/3</u> 334 356                          | 365 30 203                             | 144                                     | 1 1332 1 2-1 2 259                                             |
| + Festpunkte                            | 522/2 522/1 52                 | i i ·····                                             | 13 577 357                                            | 363 (23) 23 14                         | 884/2                                   | 42 6                                                           |
| Vermessungsbezirke                      | 521                            | 20, 493                                               | 153 15 306 321 38 358                                 | 362/3                                  |                                         | 143 162                                                        |
| Mappenblätter                           | 518 51                         | Tel Lu                                                | 30b 30a 36 - 34 8 34                                  | 61/238                                 | 270/1                                   | B12 57 1 1180 5                                                |
| + X - Rauminformationssystem - Roka     | 519                            | AB CONTRACTOR OF                                      | 25 326/2 326/1 19/2 318 355                           | 40 49 27                               | 40 2 141412143/1                        | 6 11 182 181 16                                                |
| X      Ortliche Raumplanung             | -20 -211/3                     | 514 492                                               | 3 1 1 1 1 2 1 3 1 3 1 3 1 3 1 3 1 3 1 3               | 18 2301                                | 135/204 140                             | 149/22 10 20 10 13                                             |
| Anderungen dEWP                         | 515/2 266                      | 1/2 8 28 28                                           | 326/5                                                 |                                        | Kalenberts                              | 1 184/1 186/1 211/2                                            |
| digitaler Flächenwidmungsplan (d        | 515/1 511/6 51                 | 28 8 490/1 30 7 1                                     | 308 311 36 316                                        |                                        |                                         |                                                                |
| Erschtlichmachungen dFWP                | 516/3                          | 512)1 (494/1                                          | 326/3 30910/50 115 8                                  | 33,6 39 23/3 2 20 26                   | 2 85                                    | 10255e 19 1706 an article                                      |
| + Bauland inkl. Änderungen              |                                | 2 4 4                                                 | 326/6 306 22                                          | 10 9                                   | 18,09 13                                | 202/11 200 11 209                                              |
| Baulandzonierung                        | 516/2 511/1                    | 31.031ba 496/3 495/1                                  | 2178/1 Stand 9                                        | 66 116 116 116 116 116 116 116 116 116 |                                         | 21 201 202/2205/202                                            |
| 🕀 🔄 Änderungen OEK                      |                                | 903 5011 499/2 12<br>18 5011 499/1 496/2 200          | 31 31                                                 | 21/2 27/227/1                          |                                         | 25 23 20 18 4                                                  |
| 🗉 🔄 Örtliches Entwicklungskonzept 🚺     | 147/1 26a 243 222              | 510 3564 \$ 500/1 498 6a 16                           | 21F0/1 41/<br>2435                                    | 1 6 335 Barris Anna 1                  |                                         | 57 839/2 60                                                    |
| • 🗙 🔟 Regionalplanung                   | 51091509/1.507                 | 2148/1 298/2                                          | 28 4 2                                                | E A 13 2 81 2813                       | orbachplate 12990                       | 22 39 6 6 6 9 1 2216                                           |
| ★ X = Landesplanung                     | 1 F                            | 2148/2 210/2 210/2 210/2                              | 297 1 297                                             | 31/230 2020 2020 2020                  | Gut 51                                  | 192 193 194 138                                                |
| + X - Hintergrund                       | Canton                         | 210/1 4 52912                                         | 22 23 27                                              | 2173/5 173/3                           | 0 01109 120                             | 13                                                             |
|                                         | ATT ATT                        | 216/2 21687 291/1                                     | 2932 181/2 111 041                                    |                                        | letzkybrücke                            | Rådetzkystnaße                                                 |
| 🕀 Inhalte hinzufügen                    | A DOC NO                       | 2222 16/6 214/12 1                                    | 221 1                                                 | 55/1 61 262 6436                       | 2648 33                                 | 1 21 9 19 10                                                   |
|                                         | 200                            | 216 5 218 284 205286                                  | 2 31 3110                                             | 53 1218°61 64 40 12288                 | 2697/1 253/4                            | 2690 118/2 117/2                                               |
|                                         | 38 6 201 207                   | 222 224220                                            | 588 289                                               | 218 264 2 287 2267                     | 269655 1 5 26                           | A12 63 2 1 9:17/1 13                                           |
|                                         | GIS Steiermark® Quellen:       | GIS Stalemarks, 857, 47<br>2006/11, 12, 333 229/2, 12 | 277                                                   | 2185/; 65*                             | 0 52 31 21                              | 1/1 10 A 0 3 H 1:2.500 100 m                                   |
|                                         | ream-Rechtsanspitich aus obige | r karte apiejtbilt; komhorzidile tiytzüng unzuläss    | ig: <u>In Nutzungsbest im Bulgah II</u> ////2/19///// | 11111111111111111111111111111111111111 | 1 1 1 1 1 1 1 1 1 1 1 1 1 1 1 1 1 1 1 1 | WARAN AND IN THE STATE AND AND AND AND AND AND AND AND AND AND |
| <                                       | A Ergebnisse aus Suche/Abfra   | age                                                   |                                                       |                                        |                                         |                                                                |
| ▶ Legende                               | Adresse:1 gefundenOUnma        | rkierte entfernen 🏹 Markierte entfernen 💋             | ->Redlining 👿 Word Export 🗟 Excel Export              | Drucken                                |                                         |                                                                |
| k VartenCenter                          | S C PLZ                        | Ort                                                   | Straße                                                | Hausnummer                             | Gemeinde                                | Lageplan Link                                                  |
|                                         | 1 0 0 8020                     | Graz, up. bez. rames                                  | rvikolaipiatz                                         | 48                                     | Graz                                    | Lageptantung                                                   |
| Das Land                                |                                |                                                       |                                                       |                                        |                                         |                                                                |
| 👽 Steiermark                            |                                |                                                       |                                                       |                                        |                                         |                                                                |
| Map: X1533022,3,Y15212921,4             |                                |                                                       |                                                       |                                        |                                         | Applikation (c) 2014 Energie Steiermark                        |

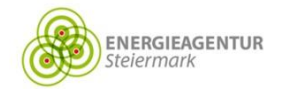

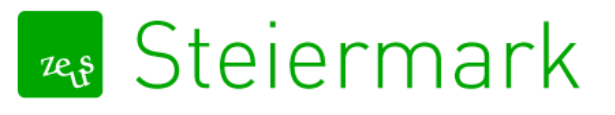

### 6. Mit dem Mausrad zoomen.

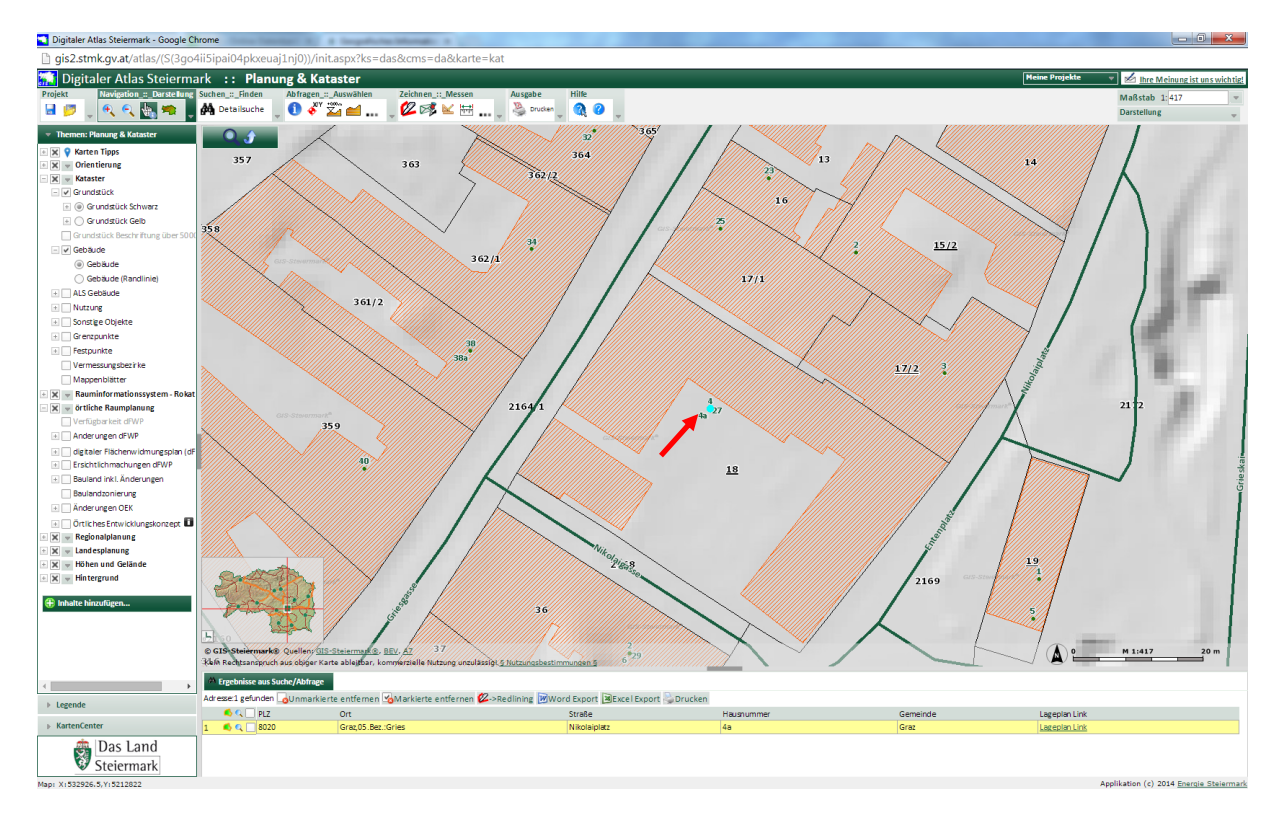

7. In der Werkzeugleiste unter "Abfragen :: Auswählen" die Höhenabfrage auswählen

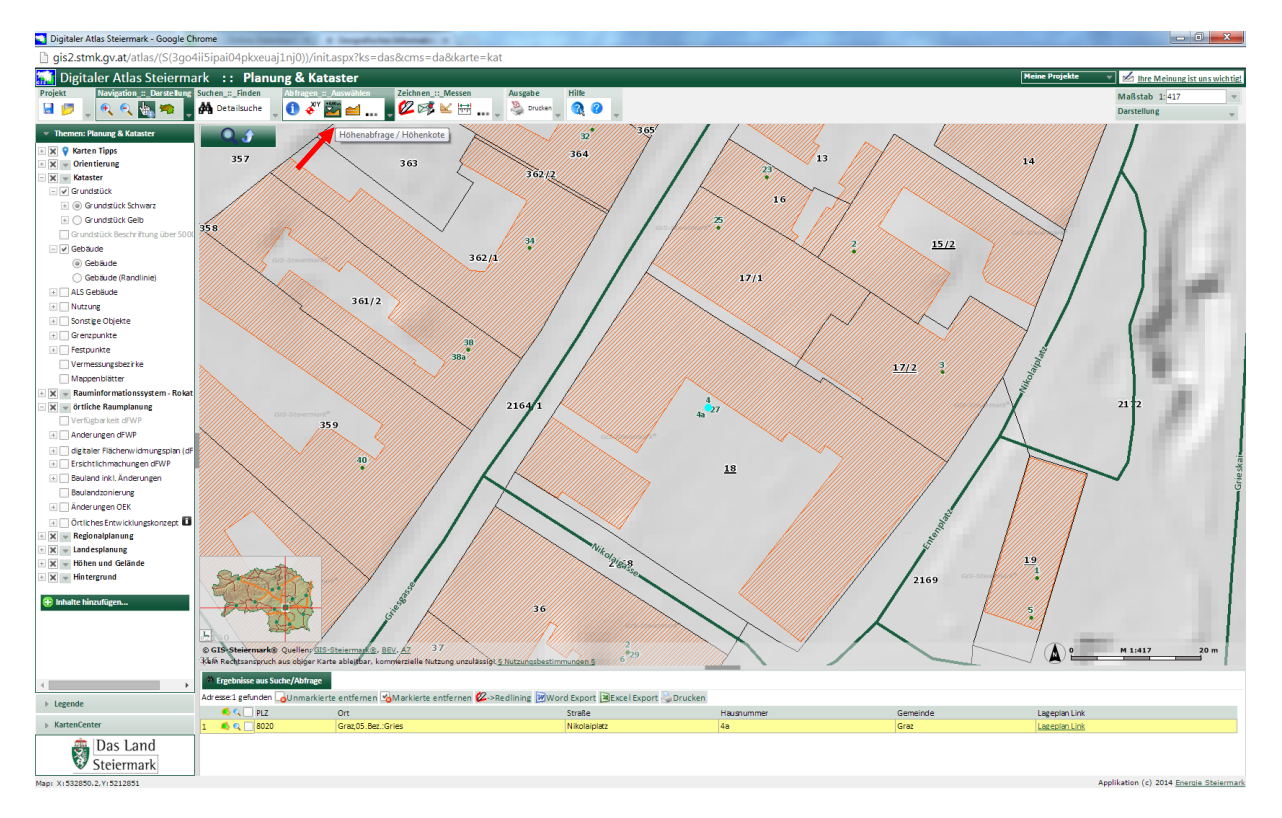

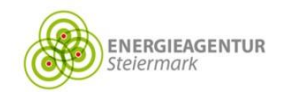

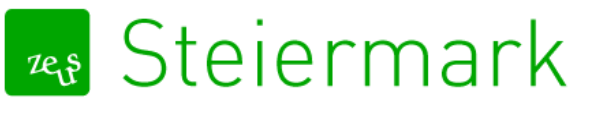

8. Auf das Gebäude oder auf das Grundstück klicken.

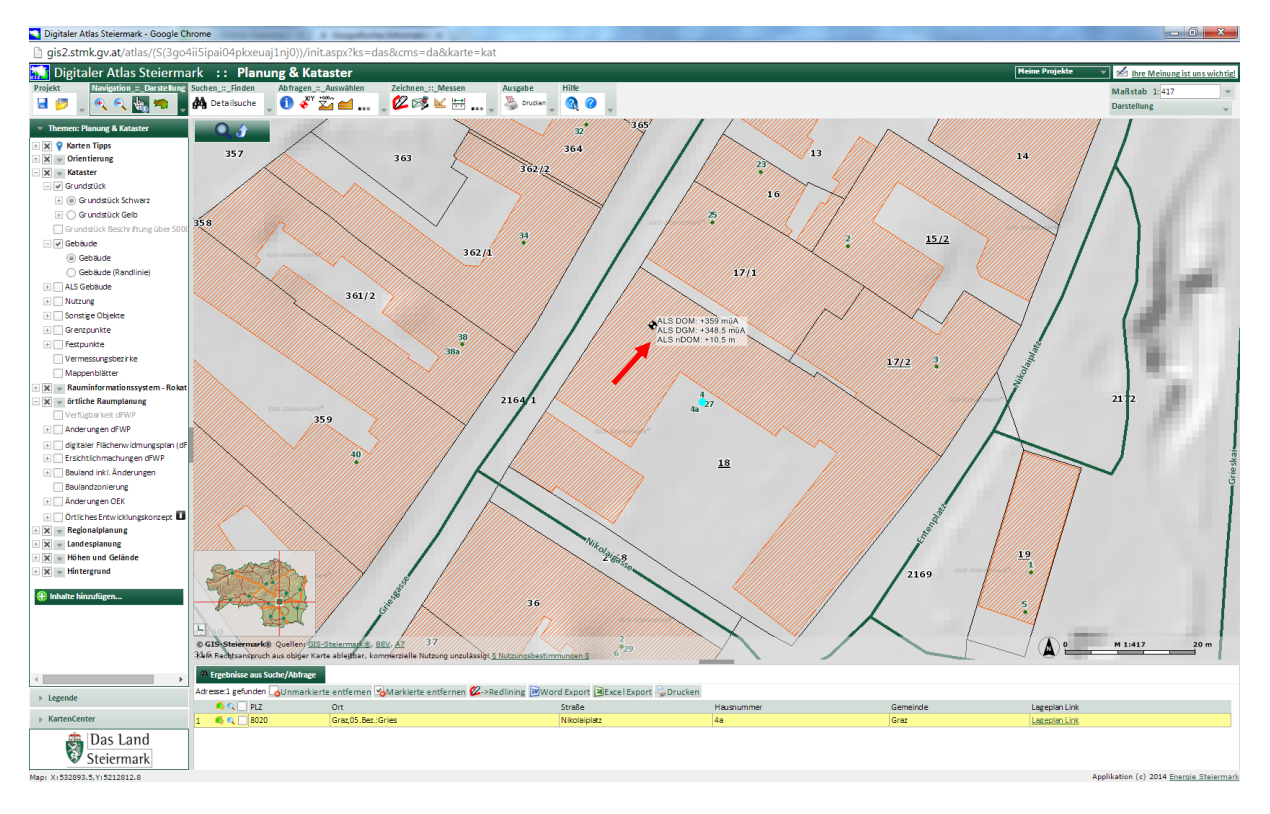

- ➔ "DGM" ist Höhe am Boden
- → "DOM" ist Höhe am Dach des Gebäudes/Waldbestandes
- → "nDOM" ist die Gebäudehöhe/Bewuchshöhe
- 9. Unter "Zeichnen :: Messen" das Werkzeug "Messen" auswählen

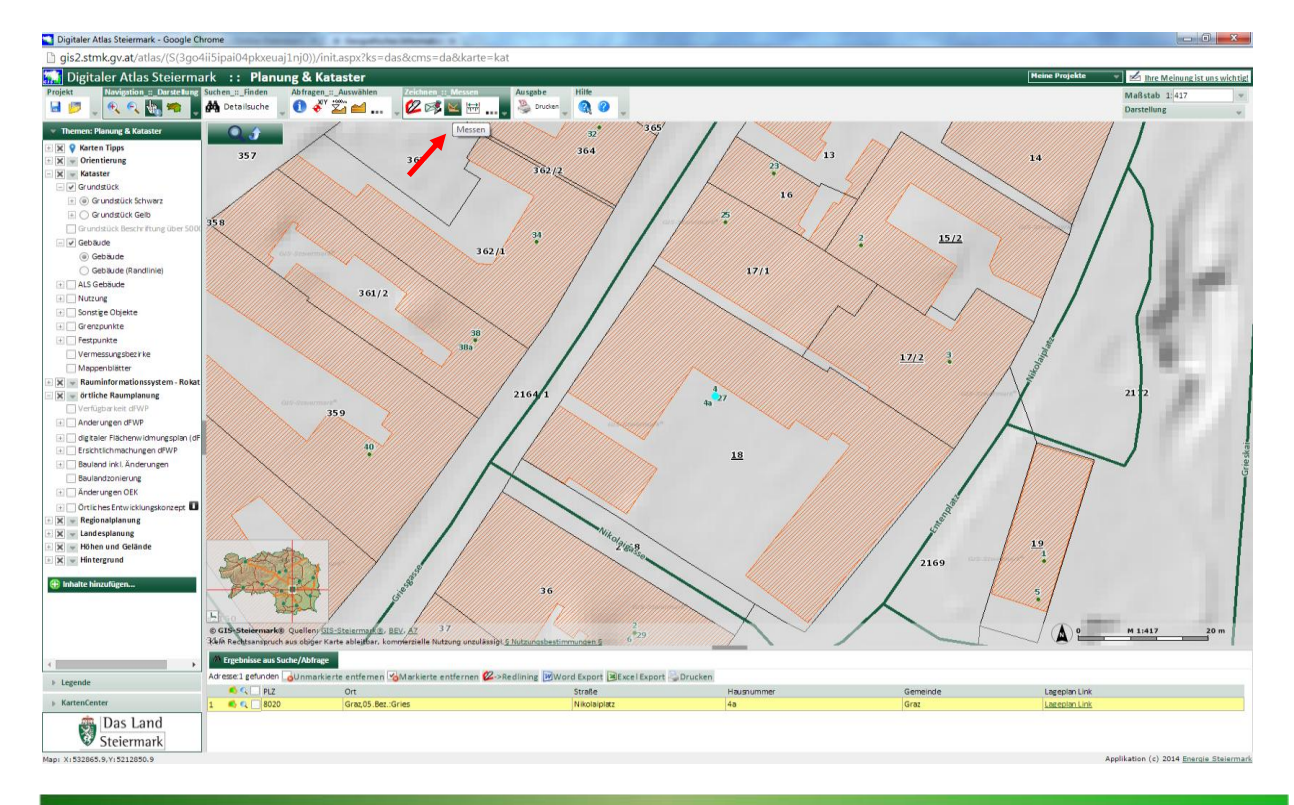

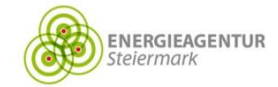

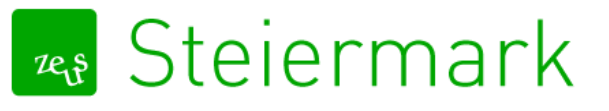

# 10. An einer Ecke starten und entlang einer Gebäudefront ausrichten (nicht klicken!)

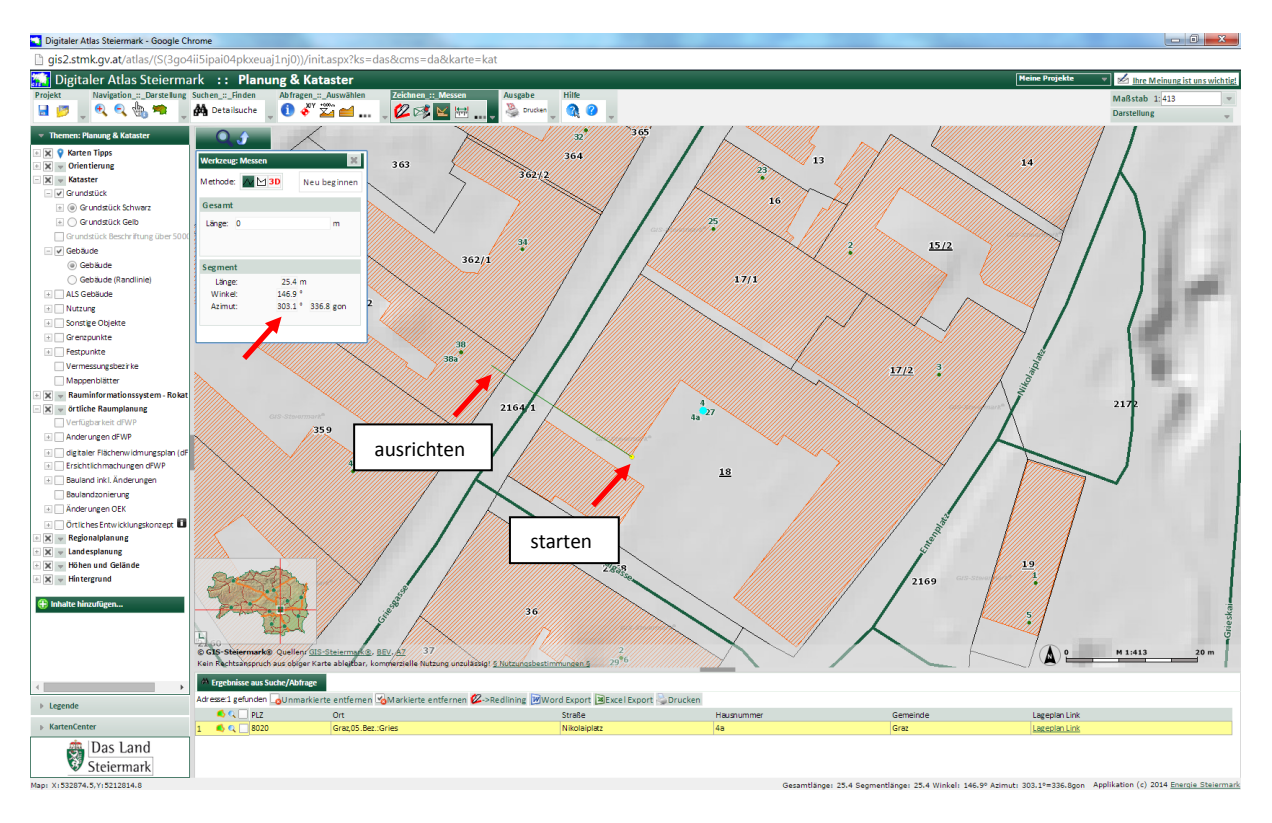

## ➔ Azimut ablesen

Die Gebäudefront, die in der Richtung in die man die Maus bewegt hat liegt, hat die Himmelsrichtung, die als "Azimut" ausgewiesen wird.

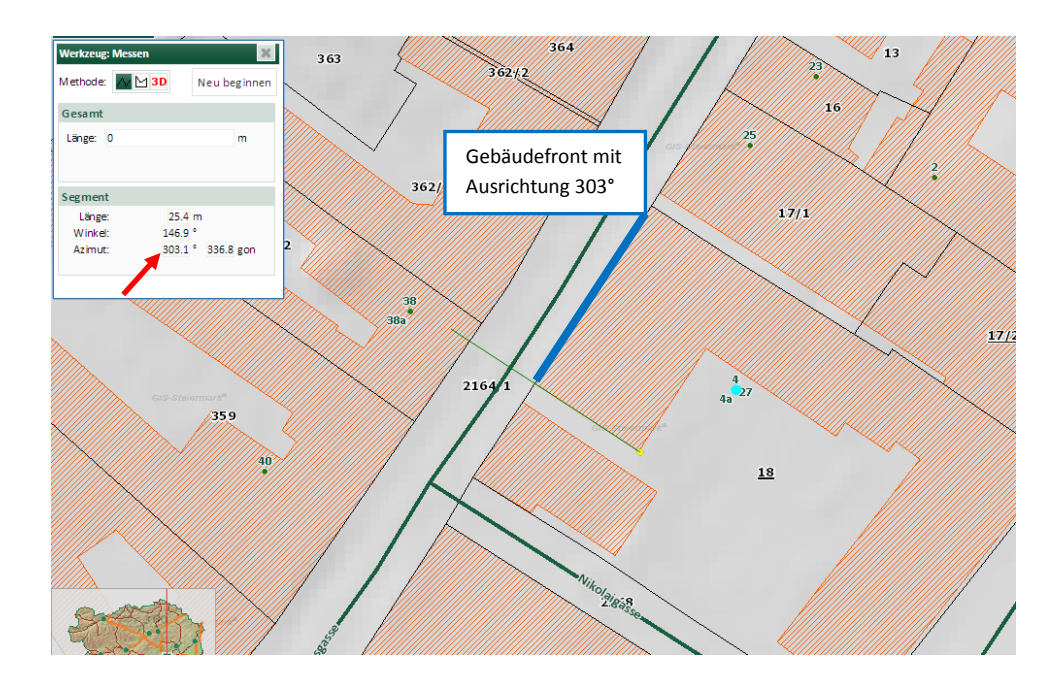

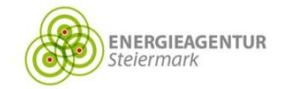

11. Um Katastralgemeinde und Grundstücksnummer abzufragen unter "Abfragen :: Auswählen" das Werkzeug "sichtbare Themen identifizieren" auswählen.

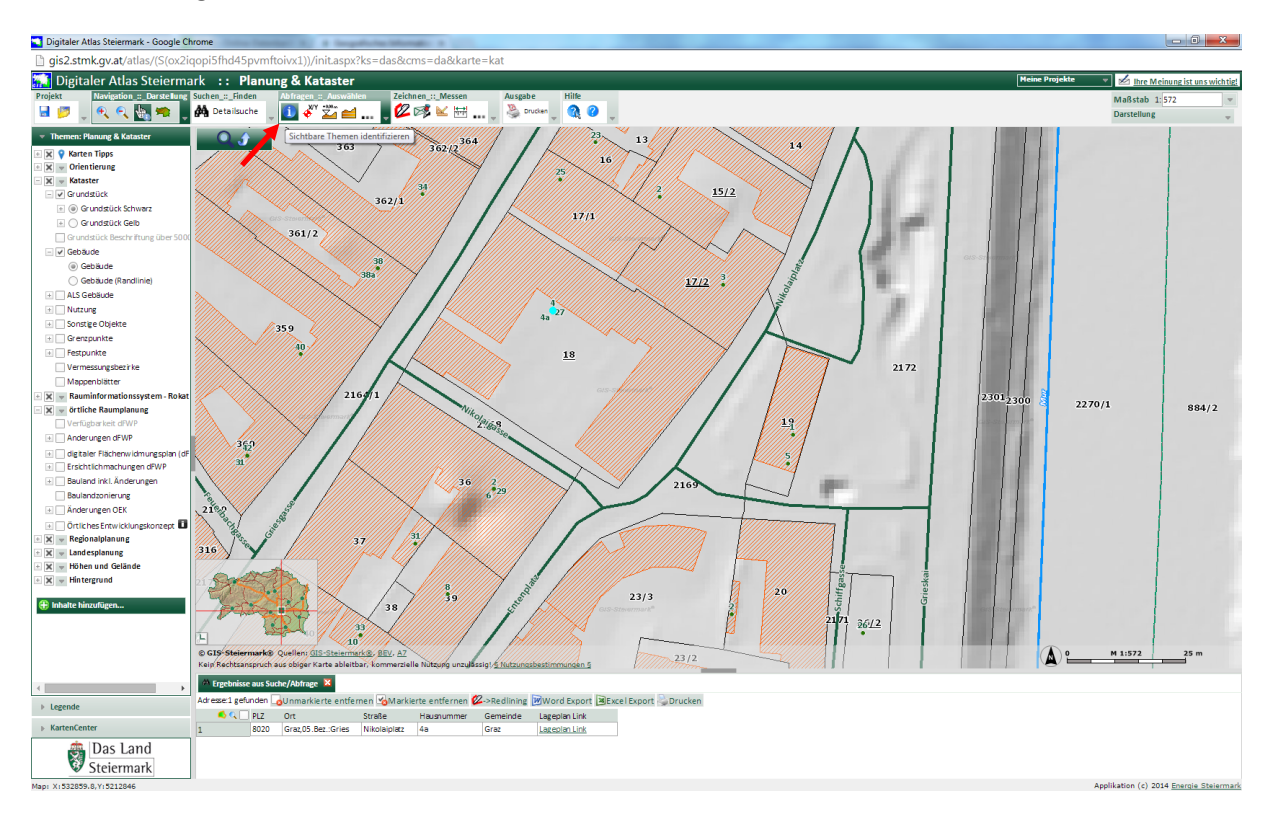

## 12. Unter Kataster → Grundstück auswählen

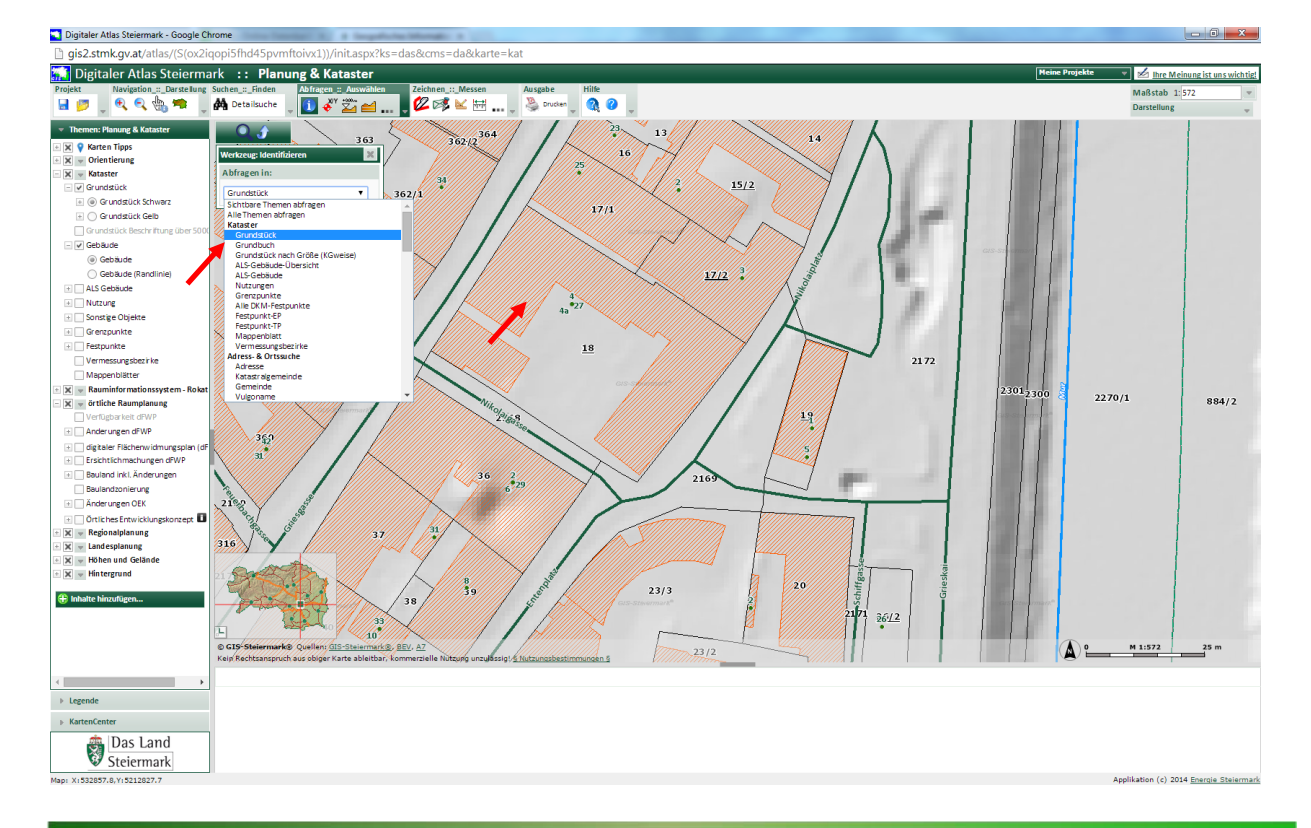

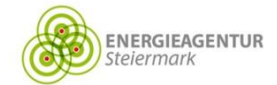

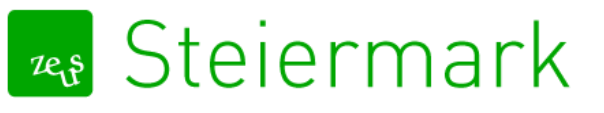

13. Nach klicken auf das Grundstück/Gebäude werden die Daten in der Leiste an unteren Bildrand angezeigt.

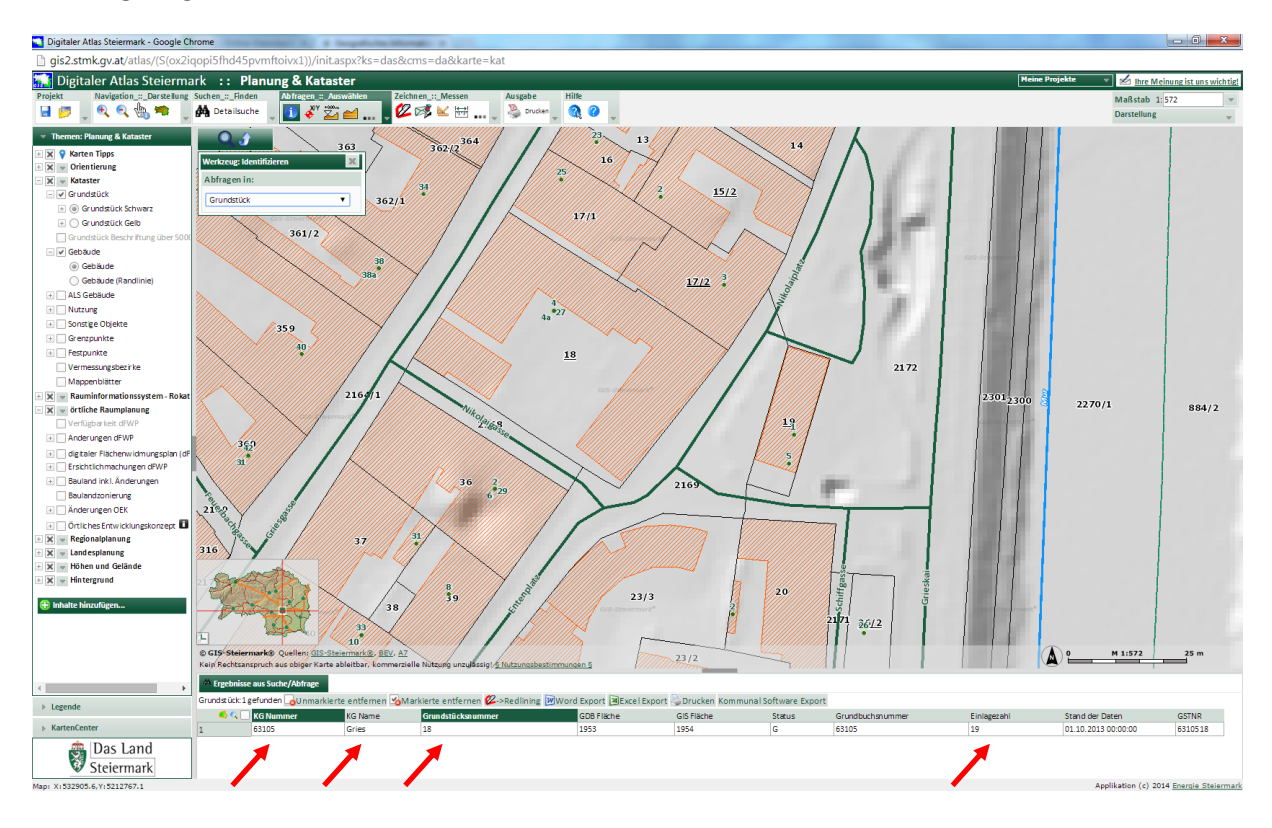

14. Zusätzlich kann man als Hintergrund Orthofotos einblenden

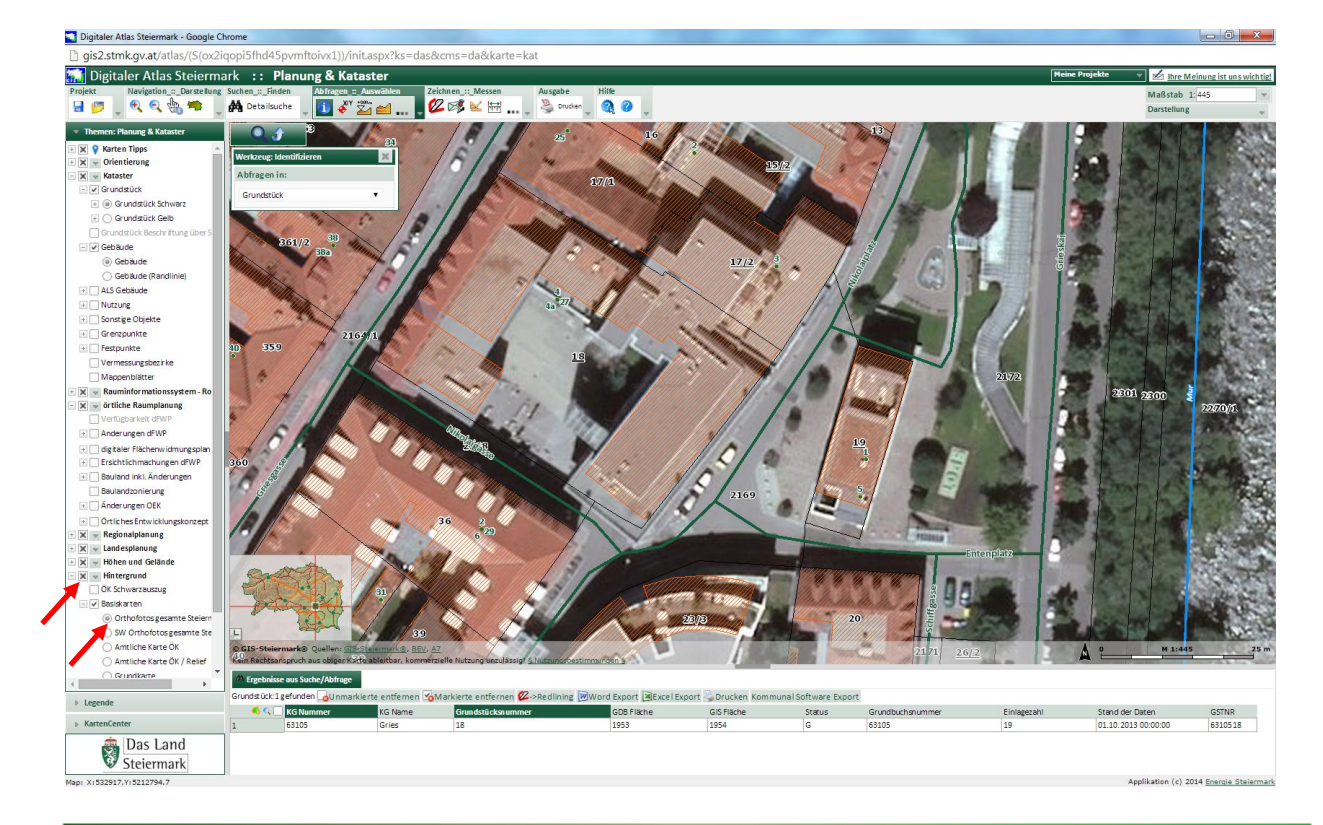

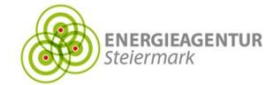